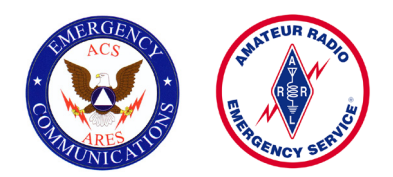

# Ventura County Area 2 ACS/ARES® Outpost Configuration Instructions

# Definitions

BBS - Bulletin Board System

EOC - Emergency Operation Center

**Outpost** - Outpost Packet Message Manager (OPMM) is a Windows-based packet message client that lets you send and receive packet messages with almost any Amateur Radio Bulletin Board System (BBS) or TNC Personal Mail Box.

Outpost was designed for the Amateur Radio ARES/RACES packet user community. The thinking behind it was to create an intuitive, easy-to-use program that lets ARES/RACES organizations focus on the "message," not the "medium," as they pass digital message traffic to and from an Operational Area BBS. Read more at: www.outpostpm.org

**Packet** - Packet radio is a particular digital mode of Amateur Radio ("Ham" Radio) communications which corresponds to computer telecommunications. The telephone modem is replaced by a "magic" box called a terminal node controller (TNC); the telephone is replaced by an amateur radio transceiver, and the phone system is replaced by the "free" amateur radio waves. Packet radio takes any data stream sent from a computer and sends that via radio to another amateur radio station similarly equipped. Packet radio is so named because it sends the data in small bursts, or packets. From the article by Jones, Greg, WD5IVD. "Introduction to Packet Radio" https://www.tapr.org/pr\_intro.html

TNC - Terminal Node Controller

**Note:** The intent of this document is to be a guide for configuring Outpost software for an ACS/ARES Area 2 Emergency Operation Center. For anyone interested in learning more about the packet radio digital mode, many resources are available on the internet by simply searching for "Outpost Packet Message Manager" and "packet messaging."

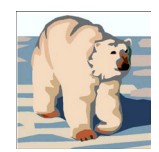

The Outpost Software, including any and all associated files as well as all of the output produced by the Software, and all derivative works, is copyright © 2003 - 2015 by Jim Oberhofer KN6PE.

# Step One: Setup or Verify your Station ID

 Find the Outpost Packet Message Manager icon on the desktop and double-click it.

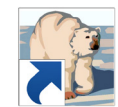

- 2. Outpost will start up and display the screen pictured on right.
- Look at the Packet Chart in the back of this document to find the Call for your EOC. Enter it in the "User Call Sign" box.
- 4. "User Name" For Area 2 EOCs is "Zak."
- 5. "Message ID Prefix" is "EOC."
- Check the box titled
   "Use Tactical Call for all BBS interaction."
- Refer to Packet Chart for your EOC's 6 character Tactical Call. Enter it in the "Tactical Call Sign" box. Leave "Additional ID Text" blank.
- 8. Enter the first three letters of the EOC tactical call in the **"Message ID Prefix."**
- 9. Press apply, then OK when done.

| 2 | Station Identification   |                        | × |
|---|--------------------------|------------------------|---|
|   | Identification BBS UAC   |                        |   |
|   | Current Profile:         |                        |   |
|   | Outpost                  |                        |   |
|   | Legal                    |                        |   |
|   | User Call Sign:          |                        |   |
|   | User Name: Z             | AK                     |   |
|   | Message ID Prefix:       | OC (3 Characters max)  |   |
|   | Tactical                 |                        |   |
|   | 🔽 Use Tactical Call fo   | or all BBS interaction |   |
|   | Tactical Call Sign:      | (6 Characters max)     |   |
|   | Additional ID Text:      |                        |   |
|   | Message ID Prefix:       | (3 Characters max)     |   |
|   |                          |                        |   |
|   |                          |                        |   |
|   | Show this form on startu | P OK Apply Cancel      |   |

The main Outpost Message Manager window will open as displayed below. This window is where you will manage messages and control Send/Receive sessions.

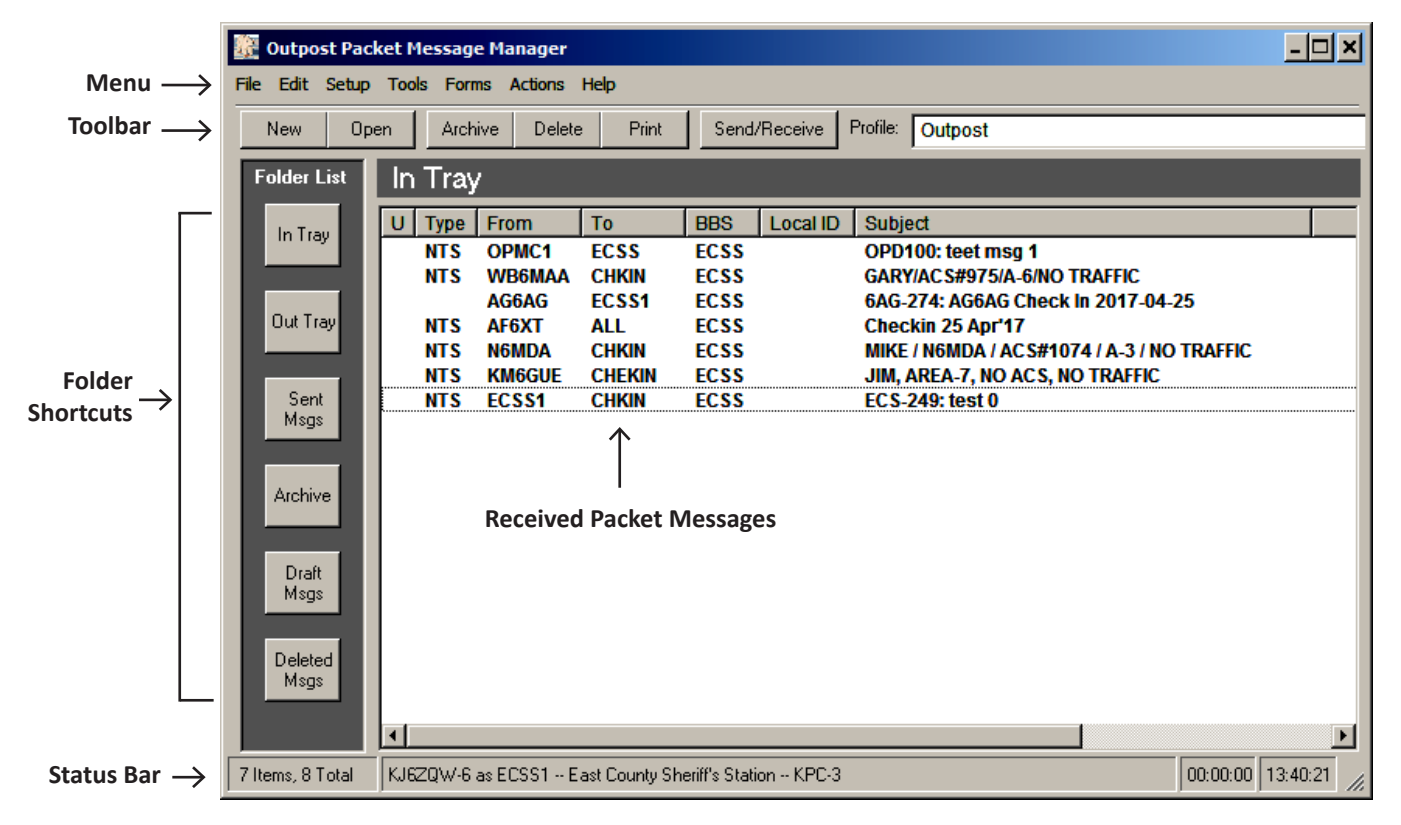

## Step Two: Setup or Verify your Terminal Node Controller (TNC) Setup

1. From the menu bar, select "Setup, TNC."

Controller to find the model name.

Choose the model in the **"Device Name"** pull-down list that matches what you have. If your device name isn't on the list, click "new"

For instance, KPC-3, KPC-3+, KAM XL. etc.

2. Look at the front panel of your Kantronics Terminal Node

and enter your device name in the "Device Name" box.

At the bottom of the window, Device Type is "TNC."

| 🔐 Outpost Packet Message Manager |         |       |           |          |        |    |       |          |  |
|----------------------------------|---------|-------|-----------|----------|--------|----|-------|----------|--|
| File                             | Edit    | Setup | Tools     | Forms    | Action | ns | Help  |          |  |
|                                  | Jew     | TNC   | 🔪         | С        | trl+T  |    | Print | Send/Rec |  |
|                                  |         | BBS   | V5        | ► C      | trl+B  | ľ  |       |          |  |
| Fo                               | older L | Iden  | tificatio | n C      | trl+I  |    |       |          |  |
|                                  |         | Add   | ress Boo  | ok       |        |    |       |          |  |
|                                  |         | Profi | iles      |          | •      |    | Го    | BBS      |  |
| In Ira                           |         | PC T  | ime Che   | eck      |        |    |       |          |  |
| 5.                               |         |       | NI I      | <b>N</b> |        |    |       |          |  |

| Device setup   | for KAM XL                                    |
|----------------|-----------------------------------------------|
| Type Prompts   | Commands Init Commands Comm Port AGWPE Telnet |
| Choose a Devic | e Name                                        |
| Device Name:   | KAM XL                                        |
|                | 4                                             |
| Description:   |                                               |
|                | -                                             |
|                |                                               |
|                | New New                                       |
| Device Type -  | Сору                                          |
| ● TNC          | Delete                                        |
| C AGW Packs    | et Engine                                     |
| C Telnet       |                                               |
|                |                                               |
|                | OK Apply Cancel                               |

| Prompts" tab.           | 3. Click on the "F        |  |  |  |  |  |
|-------------------------|---------------------------|--|--|--|--|--|
| It settings:            | Use the default settings: |  |  |  |  |  |
| cmd                     | Command: <b>cmd</b>       |  |  |  |  |  |
| ***Retry count exceeded | Timeout:                  |  |  |  |  |  |
| ***DISCONNECTED         | Disconnected:             |  |  |  |  |  |
|                         |                           |  |  |  |  |  |

| Device setup for KAM XL    | ×                                   |
|----------------------------|-------------------------------------|
| Type Prompts Commands Ir   | nit Commands Comm Port AGWPE Telnet |
| Prompts 5<br>Command: cmd: |                                     |
| Timeout: *** retry count   | texceeded                           |
| Disconnected: *** DISCONN  | IECTED                              |
|                            |                                     |
|                            |                                     |
|                            |                                     |
|                            |                                     |
|                            |                                     |
|                            |                                     |
|                            |                                     |
|                            |                                     |
|                            |                                     |
|                            |                                     |
|                            | OK Apply Cancel                     |

# ("Step Two: Setup or Verify your Terminal Node Controller (TNC) Setup" continued)

4. Click on the "Commands" tab.
Use the default settings: Mycall: my
Connect: connect
Retry: retry
Convers Mode: conv
DateTime: daytime
TNC Command Prefix: leave this blank.

| Type Prompts  | Commands        | Init Commands Comm Port AGWPE Telnet                                                 |
|---------------|-----------------|--------------------------------------------------------------------------------------|
| - Commands    | 2               | · · · ·                                                                              |
| Mycall:       | my              |                                                                                      |
| Connect:      | connect         |                                                                                      |
| Retry:        | retry           | NOTE: Do not change the settings in these<br>fields if your TNC is TAPR- compatible. |
| Convers Mode: | conv            |                                                                                      |
| DateTime:     | daytime         |                                                                                      |
| - TNC Command | Prefix          |                                                                                      |
| 🗖 Include 1   | TNC Cmd Prefix: | (single number only)                                                                 |
|               |                 |                                                                                      |
|               |                 |                                                                                      |
|               |                 |                                                                                      |
|               |                 |                                                                                      |
|               |                 |                                                                                      |
|               |                 |                                                                                      |

- Click on the "Init Commands" tab.
   Use the default setting:
   "Never send TNC initialization commands"
- Device setup for KAM XL

   Type Prompts Commands Init Commands Comm Port AGWPE Telnet

   Initialization Commands

   Never send TNC initialization commands

   Send TNC initialization commands for every Send/Receive session

6. Click on the "Comm Port" tab.

Comm Port Settings: Comm Port: Com1 Max Speed: 9600

Connection Preferences: Data Bits: **8** Parity: **None** Stop Bits: **1** 

Flow Control: RTS/CTS

When finished setting up the device, click "Apply" at the bottom of the window, then click "OK."

| 🞉 Device setup for KAM XL                                                                                                    | ×               |
|----------------------------------------------------------------------------------------------------|-----------------|
| Type Prompts Commands Init Comm<br>Comm Port Settings<br>Comm Port: Com1<br>Max Speed<br>9600<br>Connection Preferences<br>Data Bits: 8<br>Parity: None<br>Stop Bits: 1 | AGWPE Telnet    |
|                                                                                                    | OK Apply Cancel |

# Step Three: Setup or Verify your BBS (Bulletin Board System)

1. From the menu bar, select "Setup, BBS."

| 1 | 🔯 Outpost Packet Message Manager |       |            |        |         |     |       |       |              |  |
|---|----------------------------------|-------|------------|--------|---------|-----|-------|-------|--------------|--|
| F | ile Edit                         | Setup | Tools      | Forms  | Actions | Hel | p     |       |              |  |
| Ī | New                              | TNC   |            | С      | trl+T   | e   | Print | Send/ | /Receive   F |  |
| 4 |                                  | BBS   |            | C C    | trl+B   | -   |       |       |              |  |
|   | Folder                           | Ider  | ntificatio | n/\t C | p +I    |     |       |       |              |  |
|   |                                  | Add   | ress Boo   | ok     |         |     |       |       |              |  |
|   | In Tra                           | Prof  | iles       |        | •       | T   | )     | BBS   | Local ID     |  |
|   |                                  | PC 1  | lime Che   | edk    |         |     |       |       |              |  |

| BBS setup for East County Sheriff's Station                                                                                                    | ×      |
|----------------------------------------------------------------------------------------------------|--------|
| Name Prompts Commands Init Commands Path                                                                                                    |        |
| BBS Name       East County Sheriff's Station         BBS Name:       East County Sheriff's Station         Connect Name:       Fillmore EOC         Description:       Leisure Village EOC         Los Robles East       Los Robles Main         Moorpark EOC       OXNEOC |        |
| <ul> <li>Det Outpost determine the BBS and set up the prompts</li> <li>User defines the BBS prompts</li> </ul>                                                                                                    | New    |
| Non-Identifying BBSs                                                                                                    | Сору   |
| C A44RE BBS<br>C A44RE BBS with Tactical Call Customization                                                                                                    | Delete |
| TNC Name                                                                                                    |        |
| ОК Арріу                                                                                                    | Cancel |

 From the BBS Name pull-down menu, select the BBS assigned to your EOC (Emergency Operations Center.) When you select one of the pre-configured BBS' from the list, all other choices in this window will be populated.

Click "Apply" at the bottom of the window and go to step 3 on the next page.

*If your EOC BBS isn't in the list,* click the "New" button on the right side of the window and follow the instructions below.

## Define a new BBS

(Refer to the Packet Chart in the back of this document for the following information.)

Friendly Name: Is the packet chart LOCATION

Connect Name: Is the packet chart PBBS

Description: Keep it simple and obvious.

# BBS Type: "Let Outpost determine the BBS and setup the prompts"

Non-Identifying BBs: Leave blank

TNC Name: Click the "Set/Get TNC" button.

A new window, shown on the next page, will open.

| 🚰 Define a new BBS                                                                    | ×      |
|---------------------------------------------------------------------------------------|--------|
| Name Prompts Commands Init Commands Path                                              |        |
| BBS Name                                                                              |        |
| Friendly Name:                                                                        |        |
| Connect Name:                                                                         |        |
| BBS Type                                                                              |        |
| Let Outpost determine the BBS and set up the prompts     User defines the BBS prompts | New    |
| Non-Identifying BBSs                                                                  | Сору   |
| AA4RE BBS     A44RE BBS with Tactical Call Customization                              | Delete |
| TNC Name                                                                              |        |
| OK Apply                                                                              | Cancel |

## (Define a new BBS continued)

Under "Choose a Device Name," click the "Device Name" pull down menu arrow.

Choose your TNC's model name in the menu.

Make sure the "TNC" radio button under "Device Type" is selected, then click "Apply."

Go to number 3 at the bottom of this page.

*If your TNC model name isn't in the list,* click the "New" button on the right side of the window and follow the instructions below.

| ŝ | Dev            | ice setup   | for KAM XL                                                                                                    | ×  |
|---|----------------|-------------|----------------------------------------------------------------------------------------------------|----|
| 1 | Гуре           | Prompts     | Commands Init Commands Comm Port AGWPE Telnet                                                                                           |    |
| Г | - Choo         | ose a Devic | e Name                                                                                                    |    |
|   | Devi           | ce Name:    | KAM XL                                                                                                    |    |
|   | De             | scription:  | <choose a="" create(new)="" interface="" or=""><br/>KAM XL<br/>KPC-3<br/>KPC3+<br/>TELNET_JNOS<br/>TELNET_WL2K_CMS<br/>TM-D710</choose> |    |
|   |                |             | ▼ New                                                                                                    |    |
|   | Devi           | се Туре –   | Сору                                                                                                    | 1  |
|   | • T            | NC          |                                                                                                    | 11 |
|   | $\mathbf{O}$ A | .GW Packe   | et Engine                                                                                                    | 니  |
|   | OT             | elnet       |                                                                                                    |    |
|   | _              |             |                                                                                                    |    |
|   |                |             | OK Apply Cancel                                                                                                    |    |

#### Defining a new TNC:

In the "Device Name" window, type the model of your TNC.

Type a brief description in the "Description" window. For example, "East County Sheriff's Station dual frequency TNC."

Make sure the "TNC" radio button under "Device Type" is selected, then click "Apply."

Go to number 3 below.

| 🕂 Define a new TNC                                  | ×      |
|-----------------------------------------------------|--------|
| Type Prompts Commands Init Commands Comm Port AGWPE | Telnet |
| Choose a Device Name                                |        |
| Device Name:                                        |        |
| Description:                                        | New    |
| Device Type                                         | Сору   |
| © TNC                                               | Delete |
| C AGW Packet Engine                                 |        |
|                                                     |        |
| OK Apply                                            | Cancel |

#### ("Step Three: Setup or Verify your BBS" continued)

 Click on the "Prompts" tab. Unless the BBS is operated manually, this tab should have no entries.

| 46 | BBS setup for East County Sheriff's Station                                                         |   |
|----|----------------------------------------------------------------------------------------------------|---|
|    | Name Prompts Commands Init Commands Path                                                            |   |
|    | - Promote                                                                                           | _ |
|    |                                                                                                    |   |
|    | BBS Command Prompt:                                                                                 |   |
|    | Use default command prompt for text<br>displayed after Outpost sends a<br>message (RECOMMENDED):    |   |
|    | Use default command prompt for text<br>displayed after Outpost receives a<br>message (RECOMMENDED): |   |

ΟК

Apply

Cancel

×

BBS setup for East County Sheriff's Station 4. Click on the "Commands" tab. Name Prompts Commands Init Commands Path 2 Use the default settings: Commands-Send Private: SP Read Message: R Send Private: Read Message: R SP Send Bulletin: Delete Message: K SB Send Bulletin: SB Delete Message: K Send NTS: Bye / Log off: B ST Send NTS: ST Bye / Log off: B List Mine: LM List Mine: LM List Bulletin: LB List Bulletin: LB List NTS: LT List Filtered: L> List NTS: LT List Filtered: L>

|                                                                                                    | BBS setup for East County Sheriff's Station                                                                                                    |
|----------------------------------------------------------------------------------------------------|----------------------------------------------------------------------------------------------------|
| <ol> <li>Click on the "Init Commands" tab.</li> <li>Select "Never send BBS initialization commands."</li> </ol> | Name Prompts Commands Init Commands Path                                                                                                    |
|                                                                                                    | Never send BBS initialization commands     Send BBS initialization commands for every Send/Receive session     Cmds to send before Send/Receive     Cmds to send after Send/Receive |

| 6. | Click | on | the | "Path" | tab. |
|----|-------|----|-----|--------|------|
|----|-------|----|-----|--------|------|

Since we are configuring the BBS setup for **YOUR EOC** or home station terminal node controller (TNC), select "Direct to BBS."

At the bottom of the window, click **"Apply,"** then click **"OK."** 

| BBS setup for East County Sheriff's State | ntion X                  |
|-------------------------------------------|--------------------------|
| Name Prompts Commands Init Comman         | ds Path                  |
| - Access method                           |                          |
| Direct to BBS                             |                          |
| C Via digipeater(s):                      | Ā                        |
| (enter digipeater na                      | nes separated by commas) |
| C KA-NODE/Netrom Access 070               |                          |
| Node Name:                                | New                      |
| Successful Connect Message:               | Delete                   |
| Connect command:                          | Next                     |
| Connect with node/BBS name: 🗖             | Previous                 |
| Port number:                              | Move Up                  |
| Unsuccessful Connect Message:             | Move Dn                  |
| Oł                                        | Cancel                   |

## Step Four: Verify your configuration

1. Look at the bottom of the main Outpost Message Manager window. (This screenshot shows the BBS setup for the East County Sheriff Station.)

In this particular screenshot, "KJ6ZQW-6" is the East County Sheriff Station call "ECSS" is the East County Sheriff Station PBBS "East County Sheriff Station" is the Location "KAM XL" is the East County Sheriff Station TNC model

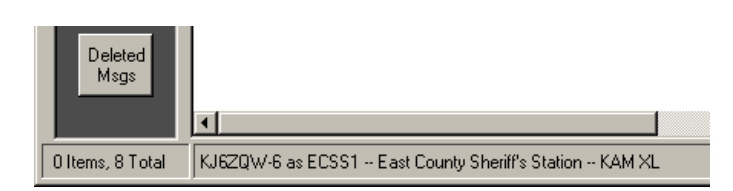

Refer to the Packet Chart in the back of this document to verify the configuration is correct for your EOC.

# Configure a path from your EOC BBS to another BBS

In order to send packet messages from your EOC to another EOC, your BBS needs a path to follow.

 Look at the Outpost Message Manager main window. On the top menu, click "Setup," then "BBS." The BBS setup window opens. Click on the "BBS Name" drop down window and choose the name of the destination EOC.

Use the default settings for the next three tabs: "Prompts," "Commands" and "Init Commands."

*If the destination EOC BBS isn't in the list,* click the "New" button on the right side of the window and follow the instructions starting on page 4.

| BBS setup for                                           | East County Sheriff's Station                                                                                                    | ×      |
|---------------------------------------------------------|----------------------------------------------------------------------------------------------------|--------|
| Name Prompts                                            | Commands Init Commands Path                                                                                                    |        |
| BBS Name<br>BBS Name:<br>Connect Name:<br>Description:  | East County Sheriff's Station<br>East County Sheriff's Station<br>Filmore EOC<br>Hospital St John<br>Leisure Village EOC<br>Los Robles East<br>Los Robles Main<br>Moorpark EOC |        |
| <ul> <li>BBS Type —</li> <li>C Let Outpost (</li> </ul> | OXNEOC                                                                                                    | New    |
| O User defines                                          | the BBS prompts                                                                                                    |        |
| Non-Identifying E                                       | BSs                                                                                                    | Lopy   |
| C AA4RE BBS                                             | with Tactical Call Customization                                                                                                    | Delete |
| TNC Name                                                | KAM XL                                                                                                    |        |
|                                                         | OK Apply                                                                                                    | Cancel |

2. Click on the "Path" tab. Since most of the Area 2 EOCs can connect direct to the other Area 2 EOCs, try that path first. Access method: "Direct to BBS." At the bottom of the window, click "Apply,"

then click **"OK."** 

*If you are unable to connect to the other EOC direct,* look on the Packet Chart. Find the frequencies for your EOC and the other EOC. They will either be 145.050, 223.580, or both. That will determine which of the following methods will allow you to connect to the other EOC.

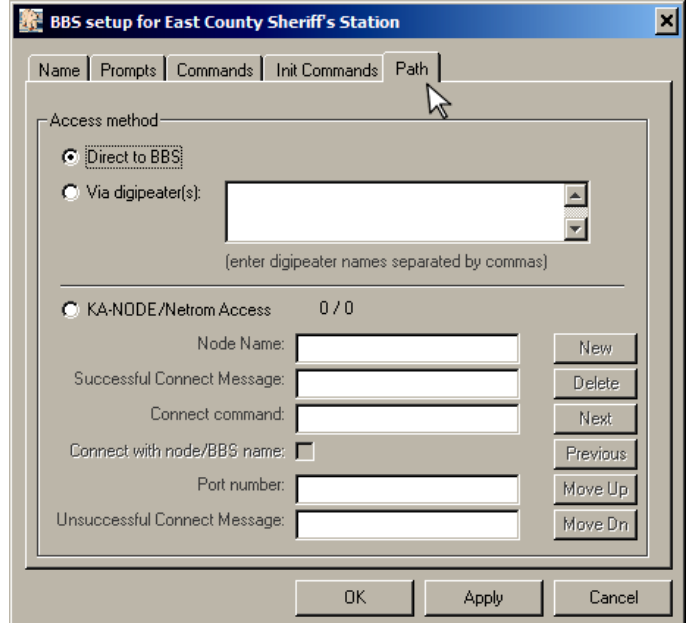

3. Configure a path to an EOC on the 145.050 frequency

Click "KA-NODE/Netrom Access." Then enter:

Node Name: RASNOW Successful Connect Message: \*\*\*(space)CONNECTED to RAS Connect command: C Connect with node/BBS name: Checked Port number: 0 Unsuccessful Connect Message: Failure with

At the bottom of the window, click **"Apply,"** then click **"OK."** 

This is the path to the 2 meter 145.050 frequency packet repeater on Rasnow Peak.

| BBS setup for East County Shee                     | iff's Station               | ×        |  |  |  |  |
|----------------------------------------------------|-----------------------------|----------|--|--|--|--|
| Name Prompts Commands Init Commands Path           |                             |          |  |  |  |  |
| Access method                                      |                             |          |  |  |  |  |
| O Via digipeater(s):                               |                             |          |  |  |  |  |
| (enter digip                                       | eater names separated by co | mmas)    |  |  |  |  |
| C KA-NODE/Netrom Access 1 / 1                      |                             |          |  |  |  |  |
| Node Name:                                         | RASNOW                      | New      |  |  |  |  |
| Successful Connect Message:                        | *** CONNECTED to RAS        | Delete   |  |  |  |  |
| Connect command:                                   | c                           | Next     |  |  |  |  |
| Connect with node/BBS name:                        | Z                           | Previous |  |  |  |  |
| Port number: 0 Move Up                             |                             |          |  |  |  |  |
| Unsuccessful Connect Message: Failure with Move Dn |                             |          |  |  |  |  |
|                                                    | OK Apply                    | Cancel   |  |  |  |  |

| quency | Name Prompts Commands Init Commands Path                   |     |
|--------|------------------------------------------------------------|-----|
| S      | Access method     O Direct to BBS     O Via digipeater(s): | *   |
|        | (enter digipeater names separated by commas)               | -   |
|        | KA-NODE/Netrom Access 1 / 1                                |     |
|        | Node Name: RAS220                                          | N   |
|        | Successful Connect Message: Connected to RAS               | De  |
|        | Connect command:                                           | N   |
|        | Connect with node/BBS name: 🔽                              | Pre |
| ency   | Port number: 0                                             | Мо  |
|        | Unsuccessful Connect Message: Failure with                 | Мо  |
|        |                                                            |     |
|        | OK Annlu                                                   |     |

BBS setup for East County Sheriff's Station

4. Configure a path to an EOC on the 223.580 frequency

Click **"KA-NODE/Netrom Access."** Then enter:

Node Name: RAS220 Successful Connect Message: Connected to RAS Connect command: C Connect with node/BBS name: Checked Port number: 0 Unsuccessful Connect Message: Failure with

At the bottom of the window, click **"Apply,"** then click **"OK."** 

This is the path to the 1.25 meter 223.580 frequency packet repeater on Rasnow Peak.

Some EOCs can only receive packet messages on one frequency: 145.050 or 223.580. If your EOC only has a 2 meter packet radio, and you want to send a message to an EOC that only has a 1.25 meter packet radio (or the other way around,) you'll need to route your packet from one frequency to the other.

Follow the routing instructions on the next page.

×

Up.

Dn

Cancel

## Here's how to route from 145.050 to 223.580:

 In the BBS Setup window, click "Path." Click "KA-NODE/Netrom Access." Then enter:

Node Name: RASNOW Successful Connect Message: \*\*\*(space)CONNECTED to RAS Connect command: C Connect with node/BBS name: Checked Port number: 0 Unsuccessful Connect Message: Failure with

In the column of buttons on the right, click "Next."

| 🗱 BBS setup for East County Sheriff's Station 🗙     |          |  |  |  |  |
|-----------------------------------------------------|----------|--|--|--|--|
| Name Prompts Commands Init Commands Path            |          |  |  |  |  |
| Access method  C Direct to BBS  C Via disingeter(s) |          |  |  |  |  |
|                                                     | ~<br>_   |  |  |  |  |
| enter digipeater names separated by com             | nas)     |  |  |  |  |
| KA-NODE/Netrom Access 1 / 1                         |          |  |  |  |  |
| Node Name: RASNOW                                   | New      |  |  |  |  |
| Successful Connect Message: *** CONNECTED to RAS    | Delete   |  |  |  |  |
| Connect command:                                    | Next     |  |  |  |  |
| Connect with node/BBS name: 🔽                       | Previous |  |  |  |  |
| Port number: 0                                      | Move Up  |  |  |  |  |
| Unsuccessful Connect Message: Failure with          | Move Dn  |  |  |  |  |
|                                                     |          |  |  |  |  |
| OK Apply                                            | Cancel   |  |  |  |  |

2. Then enter:

Node Name: RAS220 Successful Connect Message: CONNECTED to RAS Connect command: C Connect with node/BBS name: Checked Port number: 0 Unsuccessful Connect Message: Failure with

Click "Apply" then "OK."

Your packet message will now go to the Rasnow 2 meter packet repeater, which routes it to the Rasnow 1.25 meter packet repeater, which then routes it to the other EOC's 1.25 meter packet TNC.

Your message is now stored in that EOC's TNC until an operator boots up that EOC's computer, starts Outlook, and clicks "Send/Receive" in the main window toolbar.

| BBS setup for East County Sheriff's Station |                          |  |  |  |  |
|---------------------------------------------|--------------------------|--|--|--|--|
| Name Promote Commands Init Commands Path    |                          |  |  |  |  |
|                                             |                          |  |  |  |  |
| Access method                               |                          |  |  |  |  |
| C Direct to BBS                             |                          |  |  |  |  |
| C Via digipeater(s):                        |                          |  |  |  |  |
|                                             | <b>_</b>                 |  |  |  |  |
| (enter digipeater nar                       | mes separated by commas) |  |  |  |  |
|                                             |                          |  |  |  |  |
| KA-NODE / Netrom Access 272                 |                          |  |  |  |  |
| Node Name: RAS220                           | New                      |  |  |  |  |
| Successful Connect Message: Connect         | ted to RAS Delete        |  |  |  |  |
| Connect command:                            | Next                     |  |  |  |  |
| Connect with node/BBS name: 🔽               | Previous                 |  |  |  |  |
| Port number:                                | Move Up                  |  |  |  |  |
| Unsuccessful Connect Message:               | with Move Dn             |  |  |  |  |
|                                             |                          |  |  |  |  |
|                                             |                          |  |  |  |  |
| UK                                          | Apply Cancel             |  |  |  |  |

To route from 223.580 to 145.050, just reverse the entries. Step one will be the "RAS220" entry, step two will be the "RASNOW" entry.

# Possible Packet Routing Scenarios for ACS Area 2

# 1. Direct Route

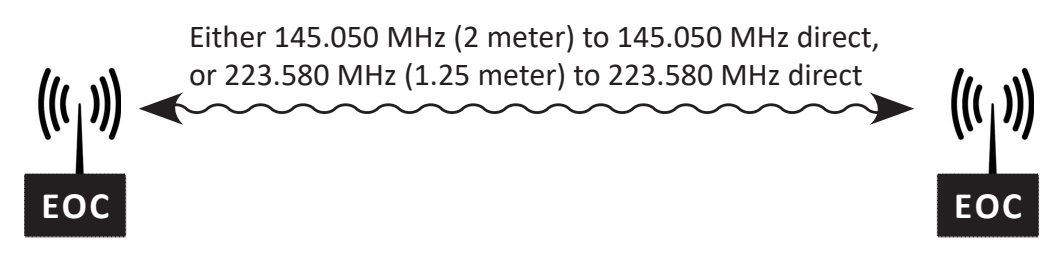

# 2. Extending the Range - 2 Meter or 1.25 Meter (220 MHz)

Rasnow Peak has two packet repeaters: one for 2 meter and one for 1.25 meter. Use the Rasnow Peak Packet repeaters when you can't make a direct connection to another EOC.

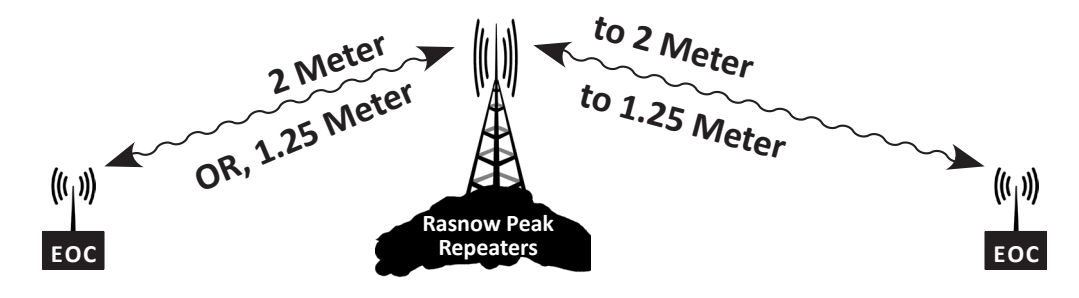

# 3. Frequency Shifting - 2 Meter or 1.25 Meter (220 MHz)

Rasnow Peak's two packet repeaters can "talk" to each other, so you can use any frequency combination to send your packet message.

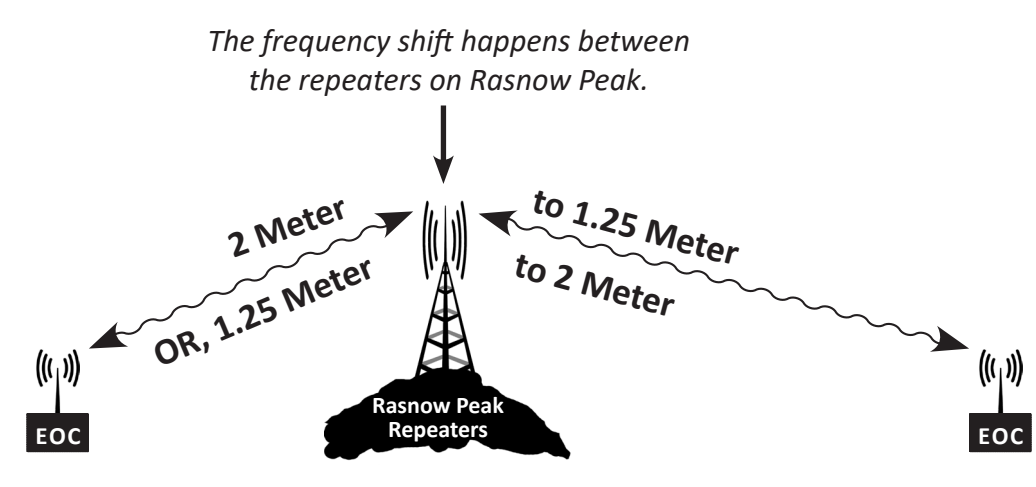

# Appendix A Additional Standard Outpost Settings under "Tools" in the Main Window

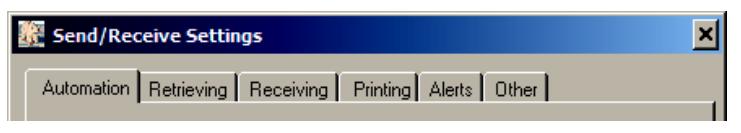

## Tools > Send/Receive Settings

Automation: Click radio button for "No Automation. Initiate each send receive session manually."

**Retrieving:** Select "Retrieve Private Messages, Retrieve NTS Messages, and Retrieve New Bulletins." Leave all others unselected.

**Receiving:** Leave everything unchecked.

Printing: Click radio button for "Print message headers" Leave all others unchecked.

Alerts: Select "N2: Unexpected BBS disconnect Problems" Leave all others unselected.

Other: Select "Show the TNC Session Window during Send/Receive"

Click "Apply" then "OK" when done.

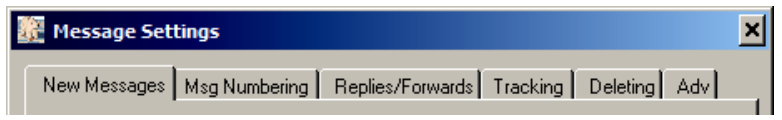

## Tools > Message Settings

New Messages: Click radio button for "Set default to NTS" Leave all others unselected.

**Msg Numbering:** Select "Add message number to the Subject Line for outbound messages" and click radio button for "with hyphen..."

Leave all others unselected.

**Replies/Forwards:** Click radio button for "Set default to PRIVATE for replies or forwards" and "Close original message on reply or forward."

Tracking: Leave everything unchecked.

Deleting: Check "Prompt before permanently deleting a message"

**Adv:** Check "Automatically start the Opdirect Message Capture System" Under "When opening a locally originated PacFORMS message:" Select "Never open in its native program" Under "When opening a received PacFORMS message:" Select "Never open in its native program"

Click "Apply" then "OK" when done.

#### 🗿 Report Settings

#### **Tools > Report Settings**

Variables: Next Message Number: "100" Report Variables, this profile: "Tactical ID (3 char)" enter the first three letters of your EOC's tactical (see Packet Chart page 10.) "User ID (3char)" enter "EOC" Leave all other entries blank.

×

Reports: Leave all entries blank.

ICS 309: Click radio button for "No Automation."

Click "OK" when done.

| 🗱 Log Settings                            | × |
|-------------------------------------------|---|
| C Options                                 |   |
| ✓ L1: Send/Receive Session window logging |   |

### Tools > Log Settings

**Options:** Click radio button for "L1: Send/Receive Session Window logging." Click **"OK"** when done.

#### 🚰 General Setup

Tools > General Settings

Program Startup: Check "Show Station ID form on startup"

**Miscellaneous:** Check "auto-print with message headers" "Recently used configuration list:" **4** entries

**Heirarchical Address Settings:** Check "Use hierarchical address Continent parameter in validation (recommended)" Click **"Apply"** then **"OK"** when done.

×

| Location                           | Call      | PBBS   | Node    | Tactical | Frequency           | Operation |
|------------------------------------|-----------|--------|---------|----------|---------------------|-----------|
| East County Sheriff's Station      | KJ6ZQW-6  | ECSS   | ECSSN   | ECSS1    | 145.050/223.580 MHz | 24/7      |
| Thousand Oaks EOC                  | KJ6ZQW-7  | TOEOC  | TOEOCN  | TOEOC1   | 223.580 MHz         | 24/7      |
| Los Robles Hospital-Main           | KJ6ZQW-8  | HSPLR  | HSPLRN  | HSPLR1   | 145.050/223.580 MHz | 24/7      |
| Los Robles Hospital-East           | KJ6ZQW-9  | HSPLRE | HSPLREN | HSLRE1   | 145.050 MHz         |           |
| California Lutheran Univ EOC       | KJ6ZQW-14 | CLUEOC | CLUN    | CLUEC1   | 223.580 MHz         | 24/7      |
| AMGEN EOC                          | W6AMG     | AMGBB  | AMGND   | AMG1EC   | 145.050/223.580 MHz | 24/7      |
| Oak Park Medea Creek School        | KJ6ZQW-12 | OPMC   | OPMCN   | OPMC1    | 145.050 MHz         |           |
| Oak Park District Office EOC       | KJ6ZQW-13 | OPDO   | OPDON   | OPDO1    | 145.050 MHz         |           |
| Westlake Village City EOC          | W6VO      | WLVEOC | WLVN    | WLVEC1   | 145.050/223.580 MHz | 24/7      |
| Simi Valley Police EOC             | W6DQE     | SIMEOC | SIMND   | SV1EOC   | 145.050 MHz         | 24/7      |
| Camarillo EOC                      | KI6DJO-9  | CAMEOC | CAMND   | CMEOC1   | 145.050 MHz         | 24/7      |
| Leisure Village EOC                | KJ6LV     | LVEOC  | LVND    | LVEOC1   | 145.050 MHz         | 24/7      |
| Oxnard Police EOC                  | W6HWK-8   | OXNDOC | OXNND   | OXEOC1   | 145.050 MHz         |           |
| Ojai Valley EOC                    | N6FL-1    | OJVEOC | OJVND   | OJEOC1   | 145.050 MHz         |           |
| Ventura City EOC                   | KG6JMH-9  | VENEOC | VENND   | VCEOC1   | 145.050 MHz         | 24/7      |
| Ventura County EOC                 | KE6NYT-9  | VCROC  | ROCND   | VCROC1   | 145.050/223.580 MHz | 24/7      |
| Ventura County ACS Trailer         | W6RH-11   | AUXCOM | AUXNOD  |          | 145.050/223.580 MHz | 24/7      |
| Red Cross Chapter House            | K6AVI     | REDCHP | REDND   | REDEC1   | 145.050 MHz         | 24/7      |
| Fillmore EOC                       | N6VUY-9   | FILEOC | FILCA   | FIEOC1   | 145.050 MHz         | 24/7      |
| Moorpark EOC                       | KM6B-9    | MPKEOC | MPKND   | MPEOC1   | 145.050 MHz         | 24/7      |
| Simi Valley Hospital               | W6KJG     | HSPSV  | HSPSVN  | SV1HSP   | 145.050/223.580 MHz | 24/7      |
| St. Johns Pleasant Valley Hospital | KN6LA-5   | HSPPV  | HSPPVN  | HSPPV1   | 145.050 MHz         | 24/7      |
| St. John's Regional Med Ctr        | KI6BQL-7  | HSPSJ  | HSPSJN  | HSPSJ1   | 145.050/223.580 MHz | 24/7      |
| Ojai Valley Hospital               | N6FL-2    | HSPOJ  | HSPOJN  | HSPOJ1   | 145.050 MHz         | 24/7      |
| Community Memorial Hospital        | WB6MAA-5  | HSPCM  | HSPCMN  | HSPCM1   | 145.050/223.580 MHz | 24/7      |
| VC Medical Center                  | K6NE-9    | HSPCO  | HSPCON  | HSPCO1   | 145.050/223.580 MHz | 24/7      |
| Santa Paula Hospital               |           | HSPSP  | HSPSPN  | HSPSP1   | 145.050/223.580 MHz | 24/7      |
| Rasnow Peak                        | KJ6EUS-1  |        | RASNOW  |          | 145.050 MHz         | 24/7      |
| Rasnow Peak                        | KJ6EUS-2  |        | RAS220  |          | 223.580 MHz         | 24/7      |